# **Guía de Usuario** Gestión Escolar 2023

Sistema: Gestión Escolar v1.0 Oficina de Gobierno Digital, Proyectos y Tecnologías de la Información

#### Defensoría del Pueblo

Tel. 3110300

http://www.defensoria.gob.pe

# Contenido

| 1.          | ¿Cómo acceder al sistema de supervisión "Gestión Escolar"? |                                                                                                    |         |  |
|-------------|------------------------------------------------------------|----------------------------------------------------------------------------------------------------|---------|--|
| 2.          | ¿Qu                                                        | ié datos debo usar para ingresar al sistema de supervisión "Gestión Escolar"?.                                                                       | _2      |  |
| 3.<br>Ilena | Cóخ<br>ar la i                                             | mo saber si mi IE es parte de esta supervisión de la Defensoría del Pueblo y debo<br>nformación?                                                     | _3      |  |
| 4.<br>en    | Si)<br>Ia sup                                              | mi IE fue supervisada por la Defensoría de Pueblo el 25 o 26 de septiembre de 2023<br>pervisión presencial, debo llenar esta información nuevamente? | 3<br>_4 |  |
| 5.          | Con                                                        | sideraciones                                                                                                    | _5      |  |
| 5           | .1                                                         | Guardar respuestas de manera parcial                                                                                                    | _6      |  |
| 5           | .2                                                         | Guardar respuestas de manera completa                                                                                                    | _7      |  |

## 1.¿Cómo acceder al sistema de supervisión "Gestión Escolar"?

Para poder llenar la información requerida por la Defensoría del Pueblo en esta supervisión nacional de escuelas públicas de nivel primaria de tipo polidocente completo, podrá ingresar en el siguiente enlace a través de un navegador de internet (Mozilla Firefox o Chrome):

• <u>https://apps.defensoria.gob.pe/GestionEscolar/</u>

Nota: Los navegadores a utilizar deben tener una versión mayor o igual a 60.

| Versión del navegador Firefox                               | Versión del navegador Chrome                                |
|-------------------------------------------------------------|-------------------------------------------------------------|
|                                                             |                                                             |
|                                                             |                                                             |
| Firefox 118                                                 | Chrome 118                                                  |
| Acceder al sistema<br>Ingrese usuario y contraseña          | Acceder al sistema<br>Ingrese usuario y contraseña          |
| Gestión Escolar                                             | Gestión Escolar                                             |
| Usuario                                                     | Usuano                                                      |
| Contraseña                                                  | Contraseña 🌶                                                |
| Permanecer conectado                                        | Permanecer conectado                                        |
| •) Ingresar                                                 | ●) Ingresar                                                 |
| © 2023 Derechos reservados. OGDPTI<br>Defensoria del Pueblo | © 2023 Derechos reservados. OGDPTI<br>Defensoria del Pueblo |
| © 2023 Derechos reservados. OGDPTI<br>Defensoria del Pueblo | © 2023 Derechos reservados. OGDPTI<br>Defensoría del Pueblo |

Oficina de Gobierno Digital, Proyectos y Tecnologías de la Información Proyecto: Teletrabajo v 1.0 Defensoría del Pueblo

## 2.¿Qué datos debo usar para ingresar al sistema de supervisión "Gestión Escolar"?.

Los datos a ingresar son los siguientes:

Usuario: Es el código modular de tu servicio educativo de nivel primaria Password: Es el código de local de tu Institución Educativa.

| Chrome 118<br>Acceder al sistema<br>Ingrese usuario y contraseña<br>Gestión Escolar<br>Usuario | Ingresar código modular<br>Ingresar código de local |
|------------------------------------------------------------------------------------------------|-----------------------------------------------------|
| Contraseña                                                                                     | Ingresar código de local                            |

Oficina de Gobierno Digital, Proyectos y Tecnologías de la Información Proyecto: Teletrabajo v 1.0 Defensoría del Pueblo

# 3.¿Cómo saber si mi IE es parte de esta supervisión de la Defensoría del Pueblo y debo llenar la información?

Esta supervisión de la Defensoría del Pueblo está destinada a las y los directores de Instituciones Educativas públicas de nivel primaria y de tipo polidocente completa.

Si tu IE no tiene estas características, entonces, no es necesario que realices la supervisión. Es decir, si tu IE es de tipo polidocente multigrado o unidocente, no tienes que llenar la información.

# 4.¿Si mi IE fue supervisada por la Defensoría de Pueblo el 25 o 26 de septiembre de 2023 en la supervisión presencial, debo llenar esta información nuevamente?

Sí, pues la supervisión realizada en 893 II.EE. el 25 y 26 de septiembre de 2023 fue una supervisión a manera de piloto a fin de recabar una muestra del universo total. En la supervisión virtual todas/os los directores/as de las II.EE. públicas de nivel primaria, de tipo polidocente completa, deben llenar la información.

## 5. Consideraciones

Al ingresar al sistema se visualizará el siguiente formulario:

| Gestión Escolar                                                       | ≡                                                            |                                    |                                                        | 1238542                                  |
|-----------------------------------------------------------------------|--------------------------------------------------------------|------------------------------------|--------------------------------------------------------|------------------------------------------|
| Para cualquier duda o consulta,<br>puede ponerse en contacto a través | Formulario<br>Gestión Escolar / Registrar ficha / Formulario |                                    |                                                        |                                          |
| rdeza@defensoria.gob.pe o bien<br>Ilamando [] al 901137085.           | LA GESTIÓN PARA GARANTIZAR EL DESARR<br>POLIDOCENTE COMPLETA | OLLO INTEGRAL Y EL LOGRO DE APRENE | DIZAJES DE ESTUDIANTES DE ESCUELAS P                   | ÚBLICAS DE NIVEL PRIMARIA, DE TIPO       |
|                                                                       | I. INFORMACIÓN GENERAL DE LA INSTITUCIÓN                     | EDUCATIVA (IE)                     |                                                        | ^                                        |
| Datos del contacto                                                    | 1.1 Nombre de la IE                                          | 5121 PEDRO PLANAS SILVA            |                                                        |                                          |
|                                                                       | 1.2 Área de ubicación                                        | URBANA                             |                                                        |                                          |
|                                                                       | 1.3 Departamento                                             | Departamento:<br>CALLAO            | Provincia:<br>CALLAO                                   | Distrito:<br>VENTANILLA                  |
|                                                                       | 1.4 Códigos de local de la IE                                | Modular:<br>1238542                | De Local:<br>144782                                    |                                          |
|                                                                       | 1.5 UGEL/DRE a la que pertenece                              | UGEL VENTANILLA                    |                                                        | Ingresar respuesta de manera obligatoria |
|                                                                       | 1.6 Nombre del/a director/a/Subdirector/a                    |                                    |                                                        | 0                                        |
|                                                                       | 1.7 Documento Nacional de Identidad                          | Nro de DNI                         |                                                        | 0                                        |
|                                                                       | 1.8 Número de celular                                        |                                    |                                                        | ✓                                        |
|                                                                       | 1.9 Correo electrónico                                       |                                    | Pulsar el botón p<br>guardar parcialm<br>sus respuesta | oara<br>ente<br>s                        |

Nota: Las preguntas que presentan el borde de color rojo, son de marcado o llenado obligatorio.

Oficina de Gobierno Digital, Proyectos y Tecnologías de la Información Proyecto: Teletrabajo v 1.0 Defensoría del Pueblo

#### 5.1 Guardar respuestas de manera parcial

Para guardar nuestras respuestas de manera parcial, debemos pulsar el botón <sup>Cuardado parcial</sup> que se encuentra en cada sección. Al pulsar dicho botón el sistema muestra una alerta indicando lo siguiente: **"Registro de ficha Incompleta".** 

| Gestión Escolar                                                                    | ≡                                                                                    |                                     |                                            | 123854                                     |
|------------------------------------------------------------------------------------|--------------------------------------------------------------------------------------|-------------------------------------|--------------------------------------------|--------------------------------------------|
| Para cualquier duda o consulta,<br>puede ponerse en contacto a través<br>del email | Formulario<br>Gestión Escolar / Registrar ficha / Formulario                         |                                     |                                            |                                            |
| rdeza@defensoria.gob.pe o bien<br>Ilamando [] al 901137085.                        | LA GESTIÓN PARA GARANTIZAR EL DESARF<br>POLIDOCENTE COMPLETA                         | COLLO INTEGRAL Y EL LOGRO DE APRENI | DIZAJES DE ESTUDIANTES DE ESCUELAS F       | PÚBLICAS DE <b>NIVEL PRIMARIA, DE TIPO</b> |
|                                                                                    | Registro de ficha incompleta!<br>Estimado/a por favor responder las preguntas faltar | ites.                               | Alerta del registro de<br>ficha incompleta |                                            |
|                                                                                    | I. INFORMACIÓN GENERAL DE LA INSTITUCIÓN                                             | EDUCATIVA (IE)                      |                                            | ^                                          |
|                                                                                    | 1.1 Nombre de la IE                                                                  | 5121 PEDRO PLANAS SILVA             |                                            |                                            |
|                                                                                    | 1.2 Área de ubicación                                                                | URBANA                              |                                            |                                            |
|                                                                                    | 1.3 Departamento                                                                     | Departamento:<br>CALLAO             | Provincia:<br>CALLAO                       | Distrito:<br>VENTANILLA                    |
|                                                                                    | 1.4 Códigos de local de la IE                                                        | Modular:<br>1238542                 | De Local:<br>144782                        |                                            |
|                                                                                    | 1.5 UGEL/DRE a la que pertenece                                                      | UGEL VENTANILLA                     |                                            |                                            |

#### 5.2 Guardar respuestas de manera completa

Para guardar nuestras respuestas de manera completa y con ello nuestra ficha, debemos pulsar el botón que se encuentra en la última parte del formulario. Al pulsar dicho botón el sistema muestra una alerta indicando lo siguiente: **"Registro de ficha completa".** 

| Gestión Escolar                                                                    | ≡                                                                                                    |                                     |                                      |                                                 | 1397322 |
|------------------------------------------------------------------------------------|----------------------------------------------------------------------------------------------------|-------------------------------------|--------------------------------------|-------------------------------------------------|---------|
| Para cualquier duda o consulta,<br>puede ponerse en contacto a través<br>del email | Formulario<br>Gestión Escolar / Registrar ficha / Formulario                                           |                                     |                                      |                                                 |         |
| rdeza@defensoria.gob.pe o bien<br>Ilamando [] al 901137085.                        | LA GESTIÓN PARA GARANTIZAR EL DESARR<br>POLIDOCENTE COMPLETA                                           | COLLO INTEGRAL Y EL LOGRO DE APRENE | DIZAJES DE ESTUDIANTES DE ESCUELAS F | ÚBLICAS DE <mark>NIVEL PRIMARIA, DE TIPO</mark> |         |
|                                                                                    | Registro de ficha completa!<br>Estimado/a su ficha de gestión escolar a sido registrada correctamente. |                                     |                                      |                                                 |         |
|                                                                                    | Muchas gracias por su participación.                                                                   |                                     |                                      |                                                 |         |
|                                                                                    | I. INFORMACIÓN GENERAL DE LA INSTITUCIÓN EDUCATIVA (IE)                                                |                                     |                                      |                                                 |         |
|                                                                                    | 1.1 Nombre de la IE                                                                                    | 22770 SAN ANTONIO DE COPRODELI      |                                      |                                                 |         |
|                                                                                    | 1.2 Área de ubicación                                                                                  | URBANA                              |                                      |                                                 |         |
|                                                                                    | 1.3 Departamento                                                                                       | Departamento:<br>ICA                | Provincia:<br>ICA                    | Distrito:<br>SUBTANJALLA                        |         |
|                                                                                    | 1.4 Códigos de local de la IE                                                                          | Modular:<br>1397322                 | De Local:<br>553487                  |                                                 |         |
|                                                                                    | 1.5 UGEL/DRE a la que pertenece                                                                        | UGELICA                             |                                      |                                                 |         |